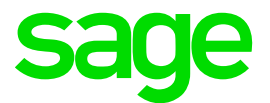

## Jahresabschluss in der Sage 100

Impressum

Sage GmbH Franklinstraße 61-63 60486 Frankfurt am Main

#### © Copyright 2017 Sage GmbH

Die Inhalte und Themen in dieser Unterlage wurden mit sehr großer Sorgfalt ausgewählt, erstellt und getestet. Fehlerfreiheit können wir jedoch nicht garantieren. Sage haftet nicht für Fehler in dieser Dokumentation. Die Beschreibungen stellen ausdrücklich keine zugesicherten Eigenschaften im Rechtssinne dar.

## Inhaltsverzeichnis

| Einleitung                                                         | 3                                                                                                    |
|--------------------------------------------------------------------|----------------------------------------------------------------------------------------------------|
| Kursbewertungen: Salden, Forderungen und<br>Verbindlichkeiten      | 4                                                                                                    |
| Abschlussbuchungen                                                 | 7                                                                                                    |
| Saldovortrag                                                       | 10                                                                                                    |
| Periodenabschluss/ Buchungsperioden<br>sperren                     | 12                                                                                                    |
| Auswertungen/<br>Kontoauszüge/Buchungsjournal endgültig<br>drucken | 14                                                                                                    |
|                                                                    | Einleitung<br>Kursbewertungen: Salden, Forderungen und<br>Verbindlichkeiten<br>Abschlussbuchungen<br>Saldovortrag<br>Periodenabschluss/ Buchungsperioden<br>sperren<br>Auswertungen/<br>Kontoauszüge/Buchungsjournal endgültig<br>drucken |

## 1.0 Einleitung

Dieses Dokument beschreibt eine mögliche Variante des Jahresabschlusses.

In diesem Dokument wird die Vorgehensweise beschrieben ohne Anlagenbuchhaltung. Sollten Sie diese in Verwendung haben, müssen Sie, bevor Sie die Perioden sperren, die Abschreibungen buchen. Dieser Punkt befindet sich auch unter Periodenabschluss.

### 2.0 Kursbewertungen: Salden, Forderungen und Verbindlichkeiten

Über den Menüpunkt JAHRESABSCHLUSS > "Fremdwährungsbuchung" gelangen Sie in die Kursbewertung.

| En/<br>Aus<br>Datenbank<br>Aus    |   |
|-----------------------------------|---|
| Dashboard Neu anmelden            |   |
|                                   |   |
| + X                               |   |
|                                   |   |
| - Nicht zum Verkauf -             |   |
|                                   |   |
| ustermann & Söhne GmbH, Frankfurt |   |
| eschäftsjahr 2017                 |   |
| C Freie Suche                     |   |
| hteres .                          |   |
|                                   |   |
| ų                                 |   |
| Hauptmenü                         |   |
| - Stammdaten                      |   |
| Stammdatenlisten                  |   |
| +- Buchungserfassung              |   |
| Auswertungen                      |   |
| E Auskünfte                       |   |
| Analyse                           |   |
| ORM                               |   |
| - Aufgaben-Center                 |   |
| - Unsatzsteuer                    |   |
| - Manniesen                       |   |
| - Lanargivener                    |   |
| Derivienshohi en                  |   |
| Jahresabschiuss                   |   |
| Abschlussbuchungen jährlich       |   |
| Saldovortrag                      |   |
| - Hendwährungen                   |   |
| - Kursbewertung Forderungen       |   |
| - Kursbewertung Verbindlichkeiten |   |
| - Kursbewertung Sachkonten        |   |
| E-Blanz Export                    |   |
| Umbuchung gemäß §246 HG8          |   |
| - Abschreibungen jahrlich         |   |
|                                   | 4 |
| e Administration                  |   |
|                                   |   |
| Hauptmenü                         |   |
|                                   |   |
| Tavoriten                         |   |
| // Wiedervorlagen                 |   |
|                                   |   |
| Berichte                          |   |
|                                   |   |
|                                   |   |
| emularassicht                     |   |
|                                   |   |

| •                                       | Kursbewertung Forderungen       |   | x         |
|-----------------------------------------|---------------------------------|---|-----------|
| Bewertung per Ende                      | 2017011                         | ¥ | ОК        |
| Bewertungsansatz                        | Briefkurs                       | ¥ | Abbrechen |
| Bewertungsmethode<br>Bewertungsstichtag | Generell                        | ¥ | Drucker   |
| Kurzfristige Forderungen                |                                 |   | Vorschau  |
| Auswertungskreise                       | 1 - Steuerbilanz beide Filialen | ¥ |           |

Eine Kursbewertung können Sie zu jedem Zeitpunkt vornehmen, aber insbesondere am Geschäftsjahresende müssen die offenen Posten und die Salden von Sachkonten in Fremdwährung neu bewertet werden. Dazu dienen die Funktionen im Menüzweig JAHRESABSCHLUSS > "Fremdwährungen":

- <Kursbewertung Forderungen>
- <Kursbewertung Verbindlichkeiten>
- <Kursbewertung Sachkonten>

#### Bewertung per Ende

Wählen Sie eine Periode bzw. den Jahresabschluss für die Auswertung.

#### Bewertungsansatz

Hier legen Sie den für die Auswertung zu verwendenden Umrechnungskurs fest. Zur Verfügung stehen jene Kurse, die Sie unter GRUNDLAGEN > DATENBANK > "Währung" Schaltfläche < Kurse > im Menüband erfassen können: aktueller Kurs, interner Kurs und Briefkurs.

Die nachfolgend beschriebenen Felder "Bewertungsmethode", "Bewertungsstichtag" und "Kurzfristige Forderungen" stehen nur bei <Kursbewertung Forderungen> und <Kursbewertung Verbindlichkeiten> zur Verfügung, nicht jedoch bei <Kursbewertung Sachkonten>.

#### Bewertungsmethode

- Generell
   Alle Kursgewinne und Kursverluste werden ausgewiesen.
- BilMoG
   Die Bewertung erfolgt gemäß Bilanzrechtmodernisierungsgesetz:
- Kurzfristige Forderungen/Verbindlichkeiten (mit einer Fälligkeit zwischen Bewertungsstichtag und dem Stichtag für kurzfristige Forderungen / Verbindlichkeiten) werden in jedem Fall bewertet – unabhängig davon, ob es sich um Kursgewinne oder Kursverluste handelt.
- Bei den langfristigen Forderungen / Verbindlichkeiten werden dem Niederstwertprinzip / Höchstwertprinzip entsprechend nur Kursverluste / Kursgewinne berücksichtigt.

Achtung: Gemäß BilMoG muss zur Bewertung der Devisenkassamittelkurs herangezogen werden (arithmetisches Mittel aus Geldkurs, zu dem die Kreditinstitute Devisen ankaufen, und Briefkurs, zu dem die Kreditinstitute Devisen verkaufen). Falls Sie also die Bewertungsmethode "BilMoG" wählen, stellen Sie sicher, dass der gewählte Bewertungsansatz dem Devisenkassamittelkurs entspricht.

**Hinweis:** Üblicherweise wird der Kurs, den Sie (unter < Grundlagen/ Datenbank/ Währungen/ Schaltfläche "Kurse"> im <u>Menüband</u>) als "Aktuellen Kurs" erfassen, dem Devisenkassamittelkurs entsprechen – erforderlichenfalls können Sie den Devisenkassamittelkurs aber auch separat als "Internen Kurs" erfassen

#### Bewertungsstichtag

Falls Sie die Bewertungsmethode "BilMoG" gewählt haben, tragen Sie hier den Bewertungsstichtag (= Bilanzstichtag) ein – voreingestellt ist der letzte Tag des unter "Bewertung per Ende" gewählten Zeitraums.

#### Kurzfristige Forderungen

Falls Sie die Bewertungsmethode "BilMoG" gewählt haben, tragen Sie hier den spätesten Zeitpunkt ein, der gemäß BilMoG noch als kurzfristig anzusehen ist (Stand 03/2012: ein Jahr nach dem Bewertungsstichtag).

Auswertungskreis (Zusatzpaket "Erweiterte Buchungs- und Auswertungskreise") Die Kursbewertung erfolgt nur für die zum gewählten Auswertungskreis gehörigen Offenen Posten und Salden.

**Hinweis:** Bei Bezahlung werden Kursdifferenzen vom Programm automatisch gebucht, nicht jedoch bei Bewertung von Forderungen und Verbindlichkeiten im Rahmen von Abschlussarbeiten. Hier muss eine manuelle Buchung der Kursbewertung erfolgen. Um die Fremdwährungs-Verbindlichkeiten und -Forderungen in der Bilanzauswertung zu berücksichtigen, erfassen Sie manuell jeweils eine Buchung für die Verbindlichkeiten und für die Forderungen. Benutzen Sie dazu die am Ende der Listen ausgewiesene "Bewertungsdifferenz" und buchen Sie diese Beträge vor der Bilanzerstellung auf ein geeignetes Bilanz-Sachkonto (z. B. Forderungen/Verbindlichkeiten Fremdwährungen).

## 3.0 Abschlussbuchungen

|                                                                                                    | K BI - :<br>Barbeiten Hille                                                                                                    |                                                                                                    | Sage 101: Rechnungsvesan                                                                                                    | τ = σ x<br>- σ x |
|----------------------------------------------------------------------------------------------------|----------------------------------------------------------------------------------------------------|----------------------------------------------------------------------------------------------------|----------------------------------------------------------------------------------------------------|------------------|
| En'<br>Ant<br>Dathord Sep                                                                                                    | Constantin     Mundart     Distablen     Si L'Mail-Volepen     Socher                                                                                                    | isgenbuchtung 🗄 Teckunten -<br>Anwenn 🗰 Ferter<br>Mangunekeler<br>Mangunekeler<br>Grupperkann                                                                                                    | nten E <sup>N</sup> Volegen-Esport<br>enutzer E <sup>N</sup> Volegen-Import<br>autzmodule E <sup>N</sup> POF-Weiserssichen<br>Seitenspundisen |                  |
| + X<br>business Backes Annor<br>-Back published<br>Ausmann & Schne Grön,<br>Faskfur<br>Geschäftiger 2017<br>Q. Free Salte<br>Annor<br>Alexen<br>C.                                                                                                    | Statt Silver Skondspecification guid         B         Statts (Lower Statu)           B         Statts (Lower Statu)         Statts (Lower Statu)           Sontige Letts operatives Rechargestreed         Sontige Letts operatives Rechargestreed | Matt         Ox.54         Ox.544         Relayable Meth         MCM           XI.127.01741         X1096         Asseweds (_X17)         X1.2309           XI.127.01741         X1096         Asseweds (_X17)         X1.2309           XI.127.01741         X1096         Asseweds (_X17)         X1.2309           XI.127.0198         X1094         Asseweds (_X17)         X1.2309           XI.127.0198         X1094         Asseweds (_X17)         X1.2309           XI.127.0198         X1094         Asseweds (_X17)         X1.2309           XI.127.0198         X1094         Asseweds (_X17)         X1.2309           XI.127.0198         X1094         Asseweds (_X17)         X1.2309           XI.127.0198         X1094         Asseweds (_X17)         X1.2309           XI.127.0198         X1094         Asseweds (_X17)         X1.2309           XI.127.0198         X1094         Asseweds (_X17)         X1.2309           XI.127.0198         X1094         Asseweds (_X17)         X1.2309           XI.127.0198         X1094         Asseweds (_X17)         X1.2309           XI.127.0198         X1094         X1094         X1094 | K Beregi Mar (Aut) (♦ 1 €<br>28022 0.05 1 = 45<br>10 € 2002 0.05 1 = 45<br>10 € 2002 0.05 1 = 45<br>10 € 2002 1 = 45<br>10 € 2002 1 = 45      |                  |
| Paulines     Samdarshin     Schardarshin     Scharda |                                                                                                    | Enhangelaan Kenstaal Megan, Megalaan Kensinaan<br>Ketseksial sahingelaal Azersial satsekenaan o                                                                                                    | Reng Mi K                                                                                                    |                  |
| Alametagen     Ausertagen     Austrik     Aufors     Aufors     AuforeCenter     AuforeCenter     AuforeCenter     AuforeCenter     AuforeCenter     AuforeCenter     AuforeCenter     AutomaticAse     AutomaticAse     Autom |                                                                                                    | 2                                                                                                    | tate have State                                                                                                    |                  |
| Pauliness     Associate     Associate     Associate     Associate     Associate     Associate                                                                                                    |                                                                                                    |                                                                                                    |                                                                                                    |                  |

Buchungen, die in der Buchungserfassung als "Abschlussbuchungen" gekennzeichnet und dann als periodische bzw. jährliche Abschlussbuchungen angelegt wurden, können über <Periodenabschluss/ Abschlussbuchungen periodisch> bzw. über <Jahresabschluss/ Abschlussbuchungen jährlich> zusammen gebucht werden.

Nach Aufruf der Funktion geben Sie in einem vorgeschalteten Auswahldialog neben dem Buchungsdatum auch den Buchungskreis und die Periode (bzw. das Jahr) an, für die die Abschlussbuchungen vorgenommen werden sollen. Nach Bestätigung dieser Angaben gelangen Sie zum Hauptdialog.

| <ul> <li>(9) Abschlussbuchungen jährlich für 2008</li> <li>(10) SKR03 Bilanz Kapitalgeselschaft groß</li> <li>(10) ■ ■ AKTIVA (Summe Aktiva)</li> <li>(10) ■ ■ PASSIVA (Summe Passiva)</li> </ul> | BuDat<br>31.12.2008 | Kto Soli<br>S17761 | Kto Haben<br>517090 | Buchungste:<br>Zusammenfa | BelNr<br>5 | BelDat<br>31.12.2008 | SC        | Betrag Wk<br>43.588,22 EU | z BuKr<br>R 1 - Fili | 6<br>6<br>8<br>1<br>8 |
|----------------------------------------------------------------------------------------------------|---------------------|--------------------|---------------------|---------------------------|------------|----------------------|-----------|---------------------------|----------------------|-----------------------|
|                                                                                                    | Buchunosidat        | um Konto So        | I Be                | iedry.                    | Beleadatum | Kotto Heber          |           | Betrag                    | Δrt                  | SC.                   |
|                                                                                                    |                     |                    |                     |                           |            |                      |           |                           |                      |                       |
|                                                                                                    | KstStelle Sol       | KstTräg            | er Sol AV           | ztik Sol                  | Kst<br>M   | Stelle Haben         | KstTräger | Haben Akztern             | aben                 | v                     |
|                                                                                                    |                     |                    |                     |                           |            |                      |           |                           | See                  | chem                  |
| (K) m (X)                                                                                                    | 1                   |                    |                     |                           |            | C                    | Drucken   | Abbrechen                 |                      | chen                  |

Hier werden die für die gewählte Periode relevanten Abschlussbuchungen angezeigt und können überprüft, editiert und gebucht werden. Im Einzelnen stehen Ihnen folgende Möglichkeiten zur Verfügung:

- Sie können (im linken Dialogbereich) eine Bilanzposition **markieren**, um nur die dieser Position zu- und untergeordneten Abschlussbuchungen anzeigen zu lassen.
- Zu einer markierten Buchung werden die Salden von Soll- und Habenkonto angezeigt.
- Zu einer markierten Buchung können über das Kontextmenü folgende **Funktionen** aufgerufen werden:
- < Bearbeiten > lädt die Buchung zur Bearbeitung in den mittleren Dialogbereich (nicht alle Felder können editiert werden). Eine erfolgte Änderung kann über die entsprechende Schaltfläche gespeichert werden (die Buchung wird dabei auch gleichzeitig übernommen, s. u.) oder verworfen werden. Eine gespeicherte Änderung wirkt sich nur auf den nachfolgenden Buchungsvorgang aus.
- < Übernehmen > wählt die Buchung zum Buchen aus (funktioniert auch bei mehreren markierten Buchungen). Übernommene Buchungen sind durch ein Häkchen in der letzten Spalte gekennzeichnet.

Gegebenenfalls kann eine Buchung nicht übernommen werden (etwa wenn sie in der vorgesehenen Periode bereits gebucht wurde) oder erst dann, wenn Sie zuvor bearbeitet wird (indem bspw. ein unzulässiges Belegdatum auf einen zulässigen Wert gesetzt wurde).

- < Nicht übernehmen > setzt eine übernommene Buchung auf "nicht übernommen" und schließt sie für diesen Abschluss von der Buchung aus.
- < Entfernen > entfernt die Buchung aus der Liste und schließt sie für diesen Abschluss von der Buchung aus (funktioniert auch bei mehreren markierten Buchungen).
- < **Bilanzposition zuordnen** > ordnet die Buchung der nachfolgend (im linken Dialogbereich) markierten Bilanzposition zu.

- < Abschlussbuchung > zeigt die spezifischen <u>Einstellungen der Abschlussbuchung</u> an. (Hier kann eine Abschlussbuchung auch gelöscht werden.)
- Über die < **Drucken** >- Schaltfläche werden die angezeigten (der markierten Bilanzposition zugehörigen) Abschlussbuchungen gedruckt.
- Über die < Buchen >-Schaltfläche werden die als übernommen gekennzeichneten (also die in der letzten Spalte mit einem Häkchen markierten) Abschlussbuchungen gebucht. Die Buchungssitzung erhält die Bezeichnung "Abschlussbuchungen periodisch" bzw. "Abschlussbuchungen jährlich".

## 4.0 Saldovortrag

Über "Jahresabschluss/Saldovortrag" veranlassen Sie zum Abschluss eines Geschäftsjahres die Saldovortragsbuchungen in das neue Geschäftsjahr. Haben Sie noch kein neues Geschäftsjahr angelegt, erhalten Sie folgende Meldung:

| Sage O | ffice Line Rechnung                                                   | swesen                                |                                                        | ×                   |
|--------|-----------------------------------------------------------------------|---------------------------------------|--------------------------------------------------------|---------------------|
|        | Geschäftsjahr 2009<br>Um einen Jahresabschlu<br>2009 eröffnet werden. | wurde noch nich<br>ss für Geschäftsja | <b>t angelegt.</b><br>hr 2008 durchzuführen, muss zunä | ichst Geschäftsjahr |
|        |                                                                       | ОК                                    | Abbrechen                                              |                     |

Klicken Sie auf < OK >, öffnet sich der Dialog "Neues Geschäftsjahr", und Sie können nun ein neues Geschäftsjahr anlegen). Nachdem das neue Geschäftsjahr angelegt wurde, gelangen Sie wieder zum Dialog "Jahresabschluss/Saldovortrag", von dem aus Sie den Saldovortrag durchführen können.

|                                                 | resabschlus                                                                                                    | s - Saldovortrag                                                                   | X |
|-------------------------------------------------|----------------------------------------------------------------------------------------------------|------------------------------------------------------------------------------------|---|
|                                                 | Der Jahres<br>2007 ins Ge                                                                                      | abschluss übernimmt Salden aus Geschäftsjahr<br>Ischäftsjahr 2008.                 |   |
| -                                               | Bereits geb<br>Durchführu                                                                                      | uchte Saldovorträge werden bei wiederholter<br>ng berücksichtigt.                  |   |
| Buchur                                          | gsdatum                                                                                                    | 02.01.2008                                                                         |   |
| Buchur                                          | gsperiode                                                                                                    | 2008001                                                                            | ¥ |
| Kun                                             | den<br>eranten                                                                                                 |                                                                                    |   |
| Kun<br>Lief<br>Anla<br>Stat<br>Kos              | den<br>eranten<br>agen<br>tistikkonten<br>tensteller/Kos<br>tenträger/Kos                                      | tenarten<br>tenarten                                                               |   |
| Kun<br>Lief<br>Anl:<br>Stat<br>Kos<br>Kos<br>MB | den<br>eranten<br>agen<br>istikkonten<br>tenstellen/Kos<br>tentråger/Kos<br>ereich Bilanzko<br>ereich Bilanzko | tenarten<br>tenarten<br>onten nur Finanz-/Kassenkonten<br>onten nur Konten mit Akz |   |

Legen Sie hier die Buchungsdaten für den Saldovortrag fest und wählen Sie die Bereiche aus, die für den Saldovortrag berücksichtigt werden sollen.

Sofern "Bilanzkonten" ausgewählt wurde, haben Sie die Möglichkeit, die zu berücksichtigenden Bilanzkonten mittels zwei weiteren (im unteren Dialogbereich angeordneten) Kontrollkästchen einzuschränken:

- "Im Bereich Bilanzkonten nur Konten mit AKZ"
- "Im Bereich Bilanzkonten nur Finanz-/Kassenkonten"

Sind beide Optionen aktiviert, werden alle Bilanzkonten berücksichtigt, die ein Abstimmkennzeichen führen und/oder ein Finanz- bzw. Kassenkonto sind.

**Hinweis**: Die Bereiche Kostenstellen/Kostenträger tragen **nicht** die Salden der einzelnen Kostenstellen/Kostenträger vor. Diese Bereiche müssen nur dann vorgetragen werden, wenn die Saldovortragskonten an der Kostenrechnung teilnehmen. Vorgetragen werden nur Kostenstellen/-träger, die einem Bestandskonto (Bilanzkonto oder Statistikkonto Bestand) zugeordnet sind.

Starten Sie den Saldovortrag über die **< OK >-** Schaltfläche.

Der Saldenvortrag kann beliebig oft wiederholt werden, solange im Folgejahr mindestens eine Periode offen ist. Im alten Geschäftsjahr kann weiterhin gebucht werden, bis dort die letzte Periode abgeschlossen wurde.

**Hinweise:** "Vorläufige Jahresabschlüsse" können beliebig oft durchgeführt werden. Jeder vorläufige Jahresabschluss erzeugt - falls gewünscht - Korrekturbuchungen für den Saldovortrag des nachfolgenden Buchungsjahrs.

Bei jedem "vorläufigen Jahresabschluss" im aktuellen Buchungsjahr werden alle Periodenwerte und alle Jahreswerte für das folgende Buchungsjahr auf Null gesetzt und Perioden- wie Jahreswerte für einen Vorjahresvergleich bereitgestellt. Vorläufige Abschlüsse im Vorjahr und im Vorvorjahr erzeugen lediglich Korrekturbuchungen für den Saldovortrag des Folgejahres.

## 5.0 Periodenabschluss/Buchungsperioden sperren

Mit dem Sperren einer Buchungsperiode wird diese abgeschlossen.

Starten Sie <Periodenabschluss/Buchungsperiode sperren> und wählen Sie die zu sperrende(n) Buchungsperiode(n). Zur Auswahl stehen jene Zeiträume, die an bereits gesperrte Perioden anschließen.

Sie sollten eine Periode erst dann abschließen, wenn Sie alle Buchungen für diese Periode erfasst haben. Gesperrte Perioden sind in der Buchungserfassung nicht mehr zugänglich (können jedoch mit <Periodenabschluss/ Buchungsperiode entsperren> wieder entsperrt werden).

Das Vorhandensein von nicht verarbeiteten Buchungen aus Stapelerfassung, Schnellerfassung und Wiederkehrenden Buchungen wird zwar angemahnt, aber die Verarbeitung ist für den Abschluss nicht obligatorisch.

- Verarbeitete Buchungen (der aktuellen Buchungssitzung) sind in der Buchungserfassung durch ein Häkchen gekennzeichnet. Nicht verarbeitete Buchungen können dort über <Buchung/ Verarbeiten> in der Kontextleiste bzw. über <Sitzung/ Verarbeiten> in der Kontextleiste verarbeitet werden.
- Einen Überblick über die Buchungssitzungen und auch über darin enthaltene nicht verarbeitete Buchungen gewährt <Buchungserfassung/ Buchungssitzungen>. Eine Verarbeitung ist über diese Funktion ebenfalls möglich.

Für den endgültigen Druck der Kontoauszüge und Buchungsjournale sowie für die Journalisierung der Buchungen einer Periode ist der Abschluss der vorangegangenen Periode erforderlich.

Eine Periode entspricht meistens – jedoch nicht zwingend – einem Kalendermonat. Es empfiehlt sich daher, die Perioden nach der monatlichen Umsatzsteuervoranmeldung abzuschließen, damit sie nachträglich nicht mehr bebucht werden können.

| Alter Anneldung Einste                                                                                          | v j<br>Nurgen Bearbeiten Höfe                                                                                                    | Sage 100c Rechnungswesen                               | 7 - 5                      |
|----------------------------------------------------------------------------------------------------|----------------------------------------------------------------------------------------------------|--------------------------------------------------------|----------------------------|
| Sh/<br>Ast<br>chilocard                                                                                         | Geschäftgahr Buchungsdatum<br>u anstelden                                                                                                    |                                                        |                            |
| - x                                                                                                    | Rechnungswesen Zahlungsverkehr, SEPA A                                                                                                    | uswertungen Seite 4 Seite 5                            | + 5 / = = =                |
| Helvi zum Verkauf -<br>Ischt zum Verkauf -<br>Laternann & Silvie Gilder, Frankfurt                              | Umsatzsteuer G 🖈 _ 🗆                                                                                                    | × Buchen                                               | 0 A _ D ×                  |
| eschäftsjalv 2017<br>Q. Preie Suche 🔊                                                                           | Umatzstevervoranmeldung                                                                                                    | 📝 Buchungserfassung 💁 Buchungsimport                   |                            |
| Adresse •<br>Q                                                                                                  | Einsatzsteuer für Organschaften                                                                                                    | Schnellerfacsung 💁 Girostar Assistent                  |                            |
| E Hauptmens                                                                                                    | Daverhistverlängerung                                                                                                    | 🔚 "Officke Warlen ordenen 🔚 Tublioffine Warlen-ordenen |                            |
| s Stanndatenisten n                                                                                             |                                                                                                    |                                                        |                            |
| - Buchungserfassung                                                                                             | Zusammenfassende Meldung                                                                                                    | Kunden OPs zum Lastschrifteinzug fällig                | 9 _ E ×                    |
| e Auswertungen                                                                                                  |                                                                                                    | - Particular States                                    | The second second second   |
| i holen                                                                                                    |                                                                                                    | = 000mm                                                | Contributed prevent        |
| ORM                                                                                                    | Stammdaten G A _ III                                                                                                    | Kashkemetkodu Makhoale OF-Hummer fäligkelt             | Falighted in Tagree Marche |
| Aufgeben-Center                                                                                                 |                                                                                                    | 0100001 Hydrakuituren L. 2013-10010 07.01.2013         | 1 .1792 *                  |
| Unsafzisteuer                                                                                                   | Advesses / Sachkooten                                                                                                    | 0100001 Hydroku/turen L. 2013-10018 05.04.2013         | T -1706                    |
| Mahrweien                                                                                                    | (1)                                                                                                    | 0100001 Hydroku/turen L. 2013-10041 04.11.2013         | 4 -1401                    |
| Defunçorentefv a                                                                                                |                                                                                                    | 0100000 Arbet Saueriach 2013-10044 10.12.2013          | 1 -1435                    |
| Contraction of the second second second second second second second second second second second second second s |                                                                                                    | D100000 Arber, Severach 2014-10000 17.01.2014          | 1 -1417                    |
| BUILDING TO BE                                                                                                  |                                                                                                    | 1 0100001 Hydroku/turen L. 2014-10004 05.02.2014       | 1 -1398                    |
| Journalsterung                                                                                                  |                                                                                                    | 0100001 Hydrokuituren L. 2014-10007 05-02-2014         | T .1398                    |
| - Suchungsperiode sperrem                                                                                       |                                                                                                    | 0100000 Augstein Hame. 2014-10000 05.02.2014           | 1 1398                     |
| Buchungsperiode entspen                                                                                         | All and a second second s                                                                                                    | 0100001 Hydroku/turen L. 2014-10014 07/04/2014         | 1 -1337                    |
| - Datev Übergabe                                                                                                | Abschluss 😳 🖗 _ 🖂                                                                                                    | C 0100003 Augstein, Hamb., 3014-10015 07.04.2014       | 1 -1537                    |
| -Detev Import                                                                                                   |                                                                                                    | 0100000 Arber, Sauenach 2014-10013 11.04.2014          | 1 -1333                    |
| - Unbuchung genald §246 H                                                                                       |                                                                                                    | D100000 Arber, Sevenach 2014-10036 02.05.2014          | 1 .1312                    |
| - Abschreibungen periodisch                                                                                     | A                                                                                                    | D100000 Arber, Sauerach 2014-10024 26-05-2014          | 1 1258                     |
| Autorgoosten für interna                                                                                        | Ma Q.                                                                                                    | 0100001 Hydrokuturen L. 2014-993 31.05.2014            | 1 .1263                    |
| AVVESAGE/RAIS                                                                                                   | M                                                                                                    | 0100001 Hydroku/turen L. 2014-10025 02.06.2014         | 4 -1281                    |
| alitist.                                                                                                    | And the second second se                                                                                                    | 0100000 Arber, Sauerlach 2014-10027 06.06.2014         | 1 -1277                    |
| Hauphneni                                                                                                    | n periodisch Date-Übergabe                                                                                                    | D100000 Augstein Hamb., 3014-10090 14-08-2014          | 1 -1208                    |
|                                                                                                    | And a second a local second second se | 2110000 Advert Exception 2014 10047 18:08 2014         | 1104                       |

|        | Buchungs                                                                                                    | periode sp                                                         | perren 💌                                                                                  |  |
|--------|----------------------------------------------------------------------------------------------------|--------------------------------------------------------------------|-------------------------------------------------------------------------------------------|--|
| Ţ      | In einer gesperrten Per<br>Ausnahme sind Kostenn<br>Fortlaufende Kontenblä<br>für gesperrte Perioden<br>gedruckt werden. | riode kann nich<br>echnungsbuch<br>ätter und Buch<br>und die erste | nt mehr gebucht werden.<br>hungen.<br>ungsjournale können nur<br>offene Periode endgültig |  |
| Buchun | gsperioden sperren bis                                                                                                   | 2017001<br>2017001<br>2017002<br>2017003<br>2017004                | Januar<br>Februar<br>März<br>April                                                        |  |

# 6.0 Auswertungen/Kontoauszüge/Buchungsjournal endgültig drucken

Der Druck der Kontoauszüge erfolgt unabhängig vom Druck des Buchungsjournals über AUSWERTUNG > "Kontoauszüge". Hier werden die Buchungen für die einzelnen Konten getrennt gedruckt. Die Kontoauszüge enthalten alle Buchungen, die nicht schon in zuvor gedruckten Kontoauszügen enthalten waren.

#### Druckvariante

Im Feld "Druckvariante" legen Sie fest, ob Sie einen "Infodruck" oder einen "endgültigen Druck" durchführen möchten:

#### • Endgültiger Druck

Den endgültigen Druck können Sie für alle die Perioden veranlassen, bei denen die vorherige Periode abgeschlossen und die Kontoauszüge für die davorliegenden Perioden gedruckt wurde.

#### Beispiel

Die Periode "2017005" steht erst dann zum endgültigen Druck zur Verfügung, wenn Sie Periode "2017004" abgeschlossen haben.

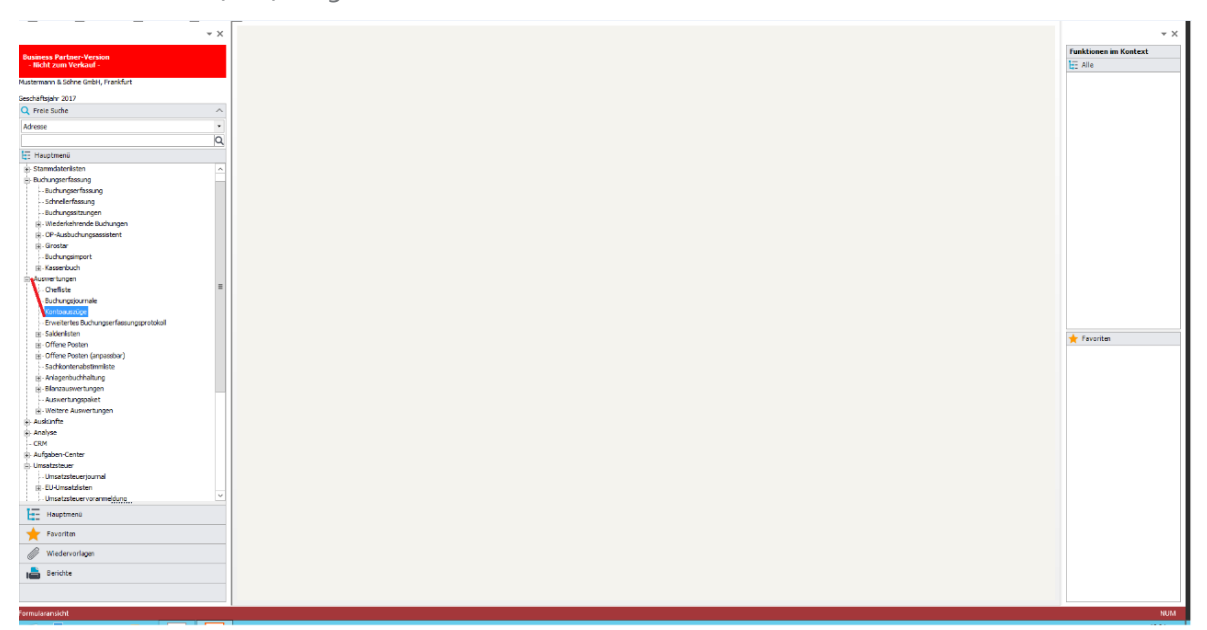

| Druckvariante                        | Endoplinger D  | nuck              | -        | OK        |
|--------------------------------------|----------------|-------------------|----------|-----------|
|                                      | Endgültiger D  | nuck              |          | Abbrechen |
| Buchungsperiode                      | 2017001        | 2017001           | <b>v</b> | Drucker   |
| Auswertungskreis                     | 1 - Steuerbila | nz beide Filialen | ¥        | Vorschau  |
| onten                                | von            | bis               |          |           |
| Lieferanten<br>Sachkonten<br>Anlagen |                |                   |          |           |
|                                      |                | 31                | 9        |           |

Nachdem diese Arbeiten gemacht wurden, können Sie mit dem neuen Geschäftsjahr beginnen, bzw. weiter buchen.